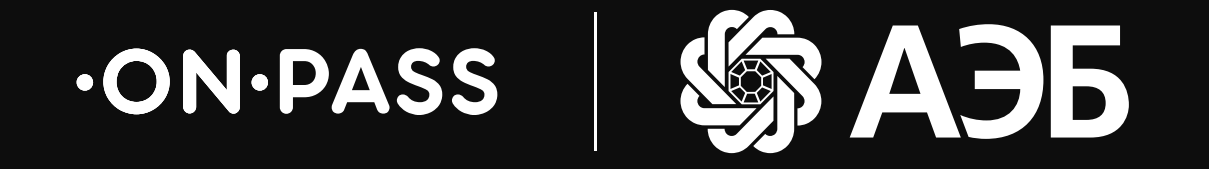

# Активация посещений бизнес-залов в сервисе Mir Pass

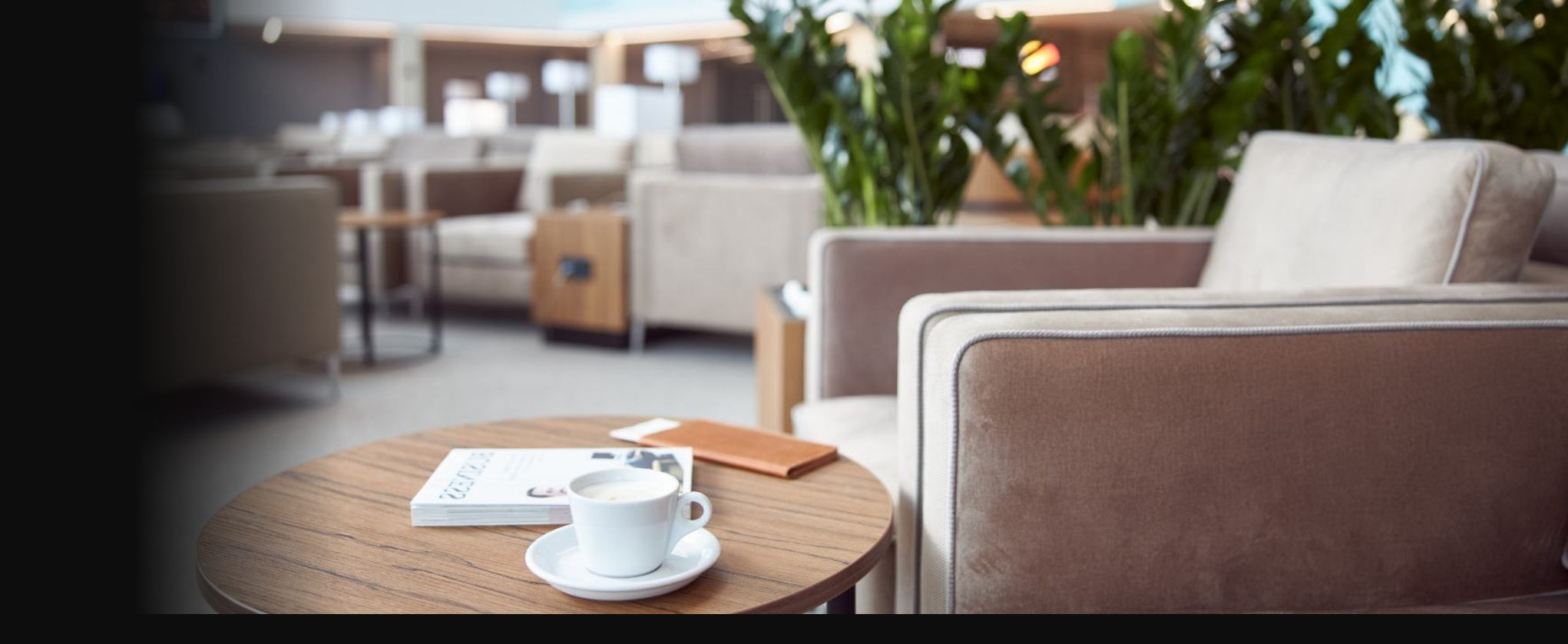

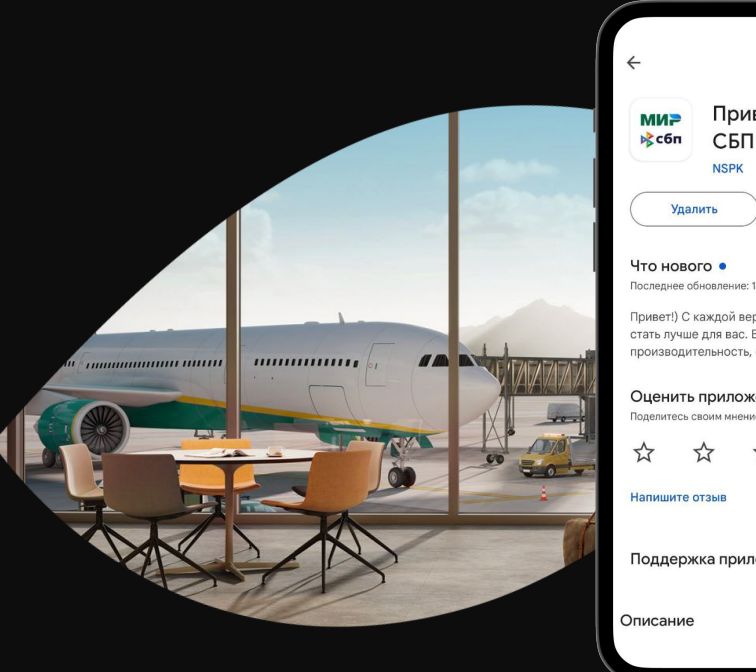

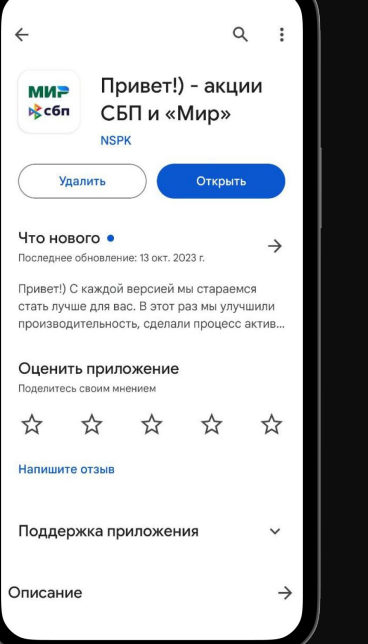

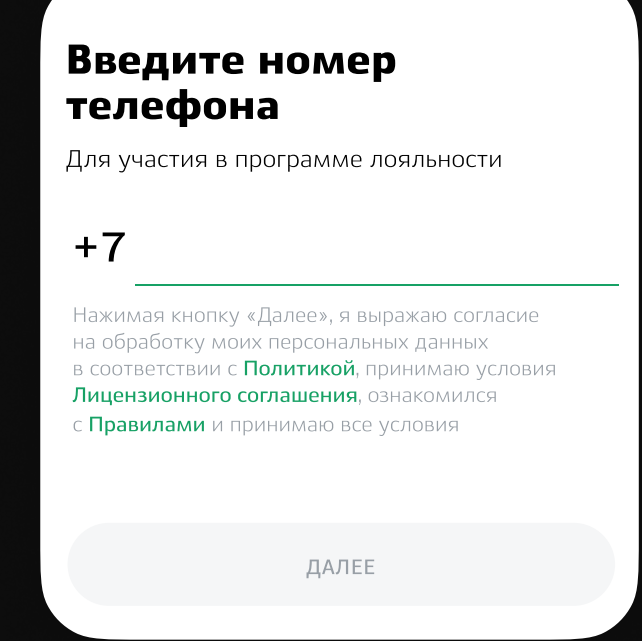

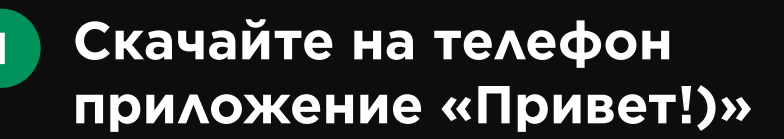

Для активации доступных посещений бизнес-залов вам понадобится Mir Pass ID и активационный код. Если у вас нет этих данных, обратитесь к вашему персональному менеджеру в банке

## Зарегистрируйтесь или войдите в учетную запись по номеру телефона

2

5

Если ранее вы не регистрировались в программе лояльности на privetmir.ru или в приложении «Привет!)», дополнительно введите адрес электронной почты

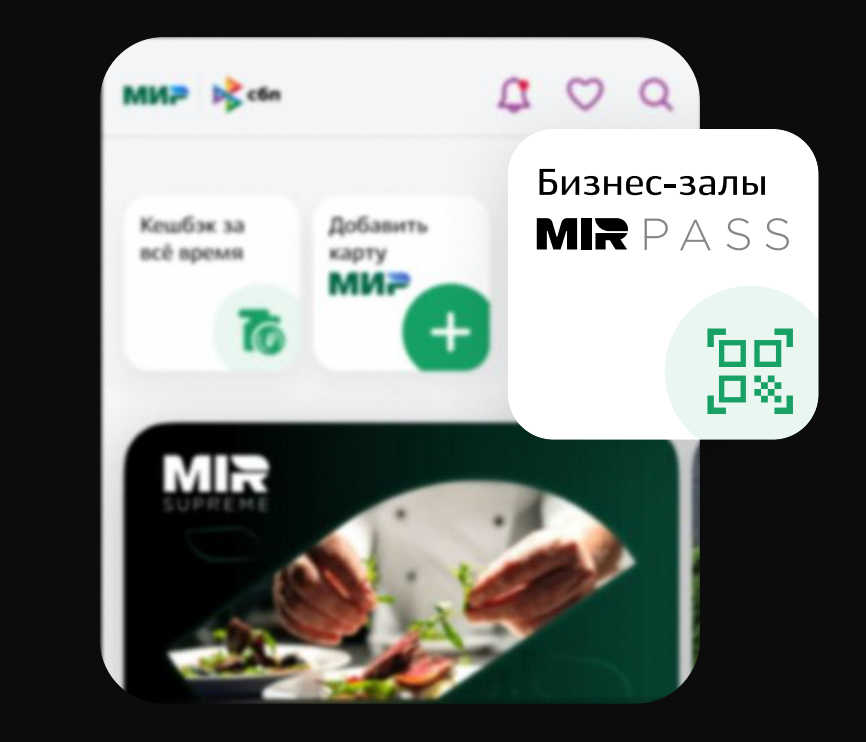

Добавьте ваш новый Mir Pass ID

Выберите окно «Бизнес-залы Mir Pass» на главном экране приложения и нажмите кнопку «Добавить новый Mir Pass ID»

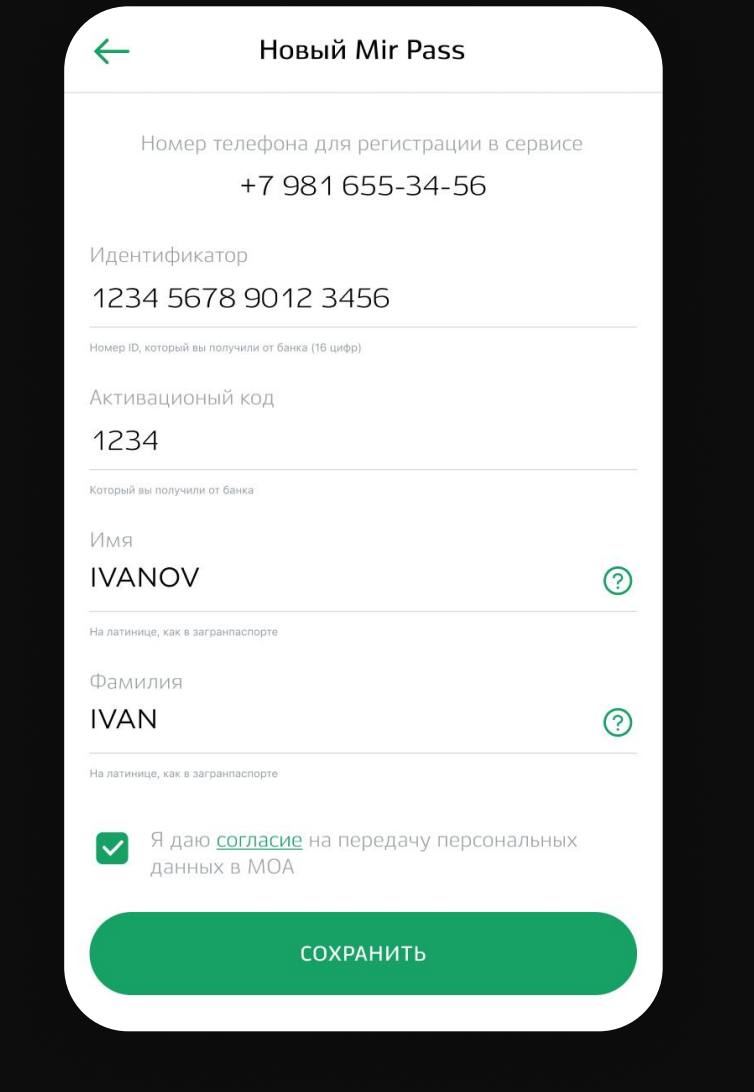

#### Mir Pass ON PASS 0 0 0 Поляющь История • Kymets nocesseiward Добавить новый Mir Pass ID БАНК Осталось 1 посещение до 17 декабря 2023 г. ID: 1234 5678 9012 3456 IVANOV IVAN Неактивные Посещения закончились

## Введите данные

Введите полученные от банка Mir Pass ID (идентификатор) и активационный код, фамилию и имя на латинице. Дайте согласие на обработку персональных данных и нажмите кнопку «Сохранить»

## В разделе Mir Pass отобразятся все доступные посещения

Чтобы воспользоваться ими, нажмите на значок QR-кода

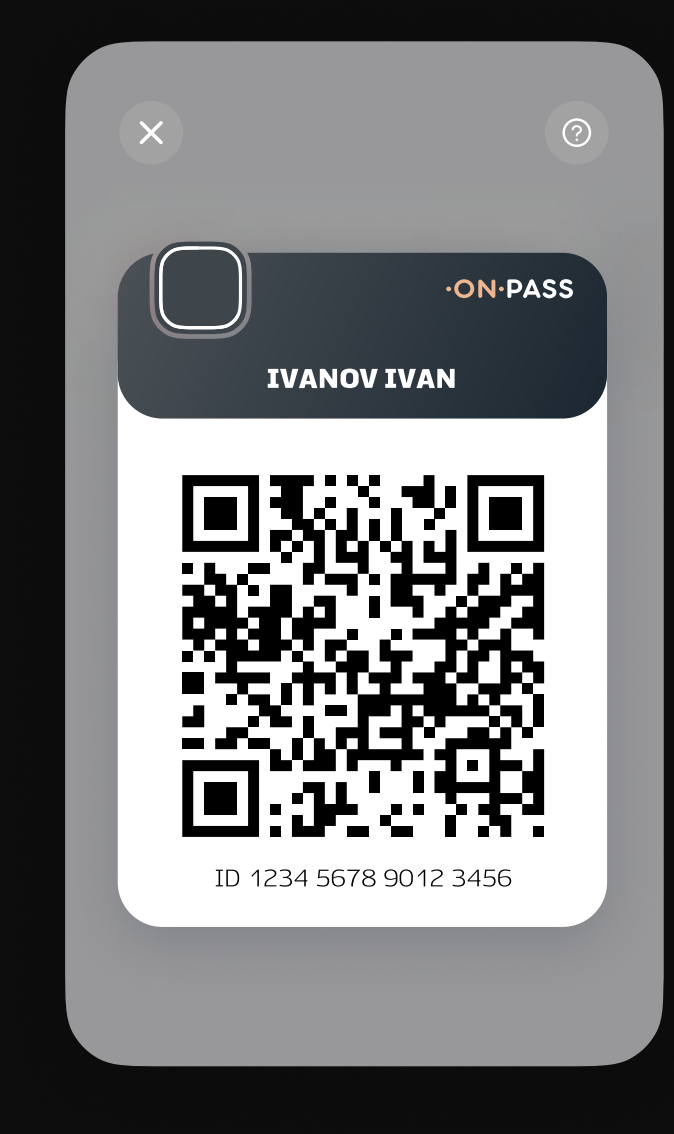

#### Покажите QR-код сотруднику бизнес-зала

Наслаждайтесь комфортным ожиданием рейса

За получением Mir Pass ID или при возникновении проблем с доступом в бизнес-зал обратитесь к своему персональному менеджеру в банке